# **OPTICON**

# **Barcode Scanner**

# **Ethernet (Normal) Driver**

TOP Design Studio V1.4.10.20 or higher

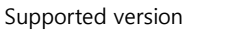

### CONTENTS

We want to thank our customers who use the Touch Operation Panel.

**1.** System configuration Page 2

Describes connectable devices and network configurations.

- 2. External device selection Page 3
  Select a TOP model and an external device.
- **3.** TOP communication setting Page 4

Describes how to set the TOP communication.

4. External device setting Page 12

Describes how to set up communication for external devices.

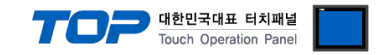

## 1. System configuration

The system configuration of TOP and "OPTICON – Barcode Scanner" is as follows:

| Series   | Link I/F                     | Communication<br>method | System setting                                                                                         | Cable                      |
|----------|------------------------------|-------------------------|----------------------------------------------------------------------------------------------------|----------------------------|
| NLV-□□□□ | Serial To Ethernet Converter | ТСР                     | <u>3. TOP</u><br><u>communication</u><br><u>setting</u><br><u>4. External device</u><br><u>setting</u> | Twisted pair cable*Note 1) |

\*Note 1) Twisted pair cable

- Refer to STP (Shielded Twisted Pair Cable) or UTP (Unshielded Twisted Pair Cable) Category 3, 4, 5.

- Depending on the network configuration, you can connect to components such as the hub and transceiver, and in this case, use a direct cable.

Connectable configuration

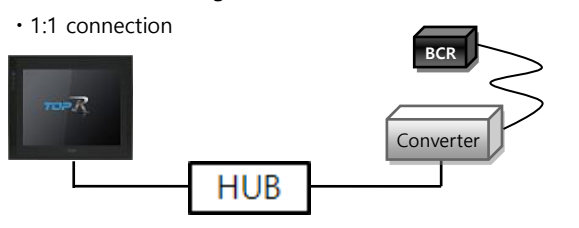

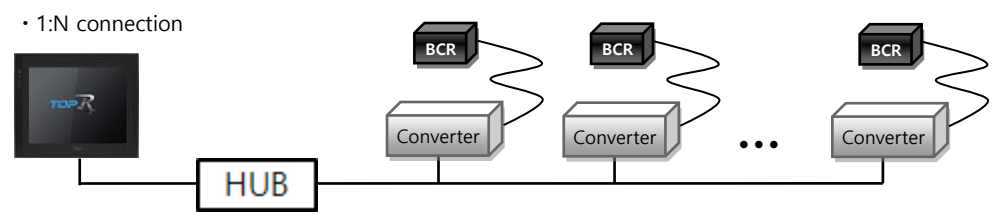

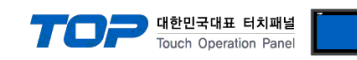

### 2. External device selection

Select a TOP model and a port, and then select an external device.

|                                                                                               |                                                                                                    |                                                                |                 |          |       | x         |
|-----------------------------------------------------------------------------------------------|----------------------------------------------------------------------------------------------------|----------------------------------------------------------------|-----------------|----------|-------|-----------|
| PLC select [Et                                                                                | hernet]                                                                                                    |                                                                |                 |          |       |           |
| Filter : [All]                                                                                |                                                                                                    |                                                                | ~               | Searc    | h :   |           |
| 0.00                                                                                          |                                                                                                    |                                                                |                 |          | Model | Vendor    |
| Vendor                                                                                        |                                                                                                    | Model                                                          |                 |          |       |           |
| EMOTIONTEK                                                                                    | ^                                                                                                    | `  <i>\$</i> \$2 =                                             | Barcode Scanner |          |       |           |
| FUJI Electric Co., Ltd.                                                                       |                                                                                                    |                                                                |                 |          |       |           |
| OPTICON                                                                                       |                                                                                                    |                                                                |                 |          |       |           |
| PATLITE                                                                                       |                                                                                                    |                                                                |                 |          |       |           |
| Giddings & Lewis Motion (                                                                     | Control                                                                                                    |                                                                |                 |          |       |           |
| DELTA TAU Data System                                                                         | s                                                                                                    |                                                                |                 |          |       |           |
| KEYENCE Corporation                                                                           |                                                                                                    |                                                                |                 |          |       |           |
| CEYON Technology                                                                              |                                                                                                    |                                                                |                 |          |       |           |
| Digital Electronics Corpor                                                                    | ation                                                                                                    |                                                                |                 |          |       |           |
| BINAR Elektronic AB                                                                           |                                                                                                    |                                                                |                 |          |       |           |
| HONEYWELL                                                                                     |                                                                                                    |                                                                |                 |          |       |           |
| ATLAS COPCO                                                                                   |                                                                                                    |                                                                |                 |          |       |           |
| ROOTECH                                                                                       |                                                                                                    |                                                                |                 |          |       |           |
| IDEC Corporation                                                                              |                                                                                                    |                                                                |                 |          |       |           |
| PLC Setting[ Barco                                                                            | de Scanne                                                                                                    | r ]                                                            |                 |          |       |           |
| Alias Name :                                                                                  | PLC1                                                                                                    |                                                                | Bind IP         | Auto 🗸   |       |           |
| Interface :                                                                                   | Ethernet                                                                                                    | 1.                                                             | ~               |          | _     |           |
| Protocol :                                                                                    | Checksum cor                                                                                                    | mbine                                                          | ~               |          | Con   | nm Manual |
| Ilse Redundance                                                                               | v                                                                                                    |                                                                |                 |          |       |           |
| Operate Condition : AN                                                                        | ID ~                                                                                                    |                                                                |                 |          |       |           |
| Change Condition :                                                                            | TimeOut                                                                                                    | 5 🌲                                                            | (Second)        |          |       |           |
|                                                                                               | Condition                                                                                                    |                                                                |                 |          | E     | dit       |
| Primary Option                                                                                |                                                                                                    |                                                                |                 |          |       |           |
| Thinday option                                                                                |                                                                                                    |                                                                |                 |          |       |           |
| IP                                                                                            | 192 🚖                                                                                                    | 168 🚔 0                                                        | 1               | ×        |       | ^         |
| IP<br>Ethernet Protocol                                                                       | 192 💽 🚺                                                                                                    | 168 🌒 0                                                        | 1               |          |       | ^         |
| IP<br>Ethernet Protocol<br>Port                                                               | 192 🔪 [<br>TCP ~<br>5000 🗣                                                                                                 | 168 💽 0                                                        | 1               | <b>*</b> |       | ^         |
| IP<br>Ethernet Protocol<br>Port<br>Timeout                                                    | 192 🗭 [<br>TCP ~<br>5000 🔮                                                                                                 | 168 💭 0                                                        | 1               |          |       | ^         |
| IP<br>Ethernet Protocol<br>Port<br>Timeout<br>Send Wait                                       | 192     ●       TCP     ∨       5000     ●       5000     ●       0     ●                                                  | 168 💽 0                                                        | 1               |          |       | ^         |
| IP<br>Ethernet Protocol<br>Port<br>Timeout<br>Send Wait<br>Retry                              | 192     ●       TCP     ∨       5000     ●       5000     ●       0     ●       5     ●                                    | 168 😧 0                                                        |                 | Ť        |       | ^         |
| IP<br>Ethernet Protocol<br>Port<br>Timeout<br>Send Wait<br>Retry<br>HMI Port                  | 192     ●       TCP     ∨       5000     ●       5000     ●       5     ●       1025     ●                                 | 168 💭 0                                                        |                 | Á V      |       | ^         |
| IP<br>Ethernet Protocol<br>Port<br>Timeout<br>Send Wait<br>Retry<br>HMI Port<br>Trigger       | 192     ↓       TCP     √       5000     ↓       5000     ↓       0     ↓       1025     ↓       SYS                       | 168 💭 0                                                        | 00              |          |       |           |
| IP<br>Ethernet Protocol<br>Port<br>Timeout<br>Send Wait<br>Retry<br>HMI Port<br>Trigger<br>OK | 192     ●       TCP     ∨       5000     ●       5000     ●       0     ●       5     ●       1025     ●       INSYS     ■ | 168 ♥ 0<br>168 ♥ 0<br>1 msec<br>1 msec<br>2 000000<br>2 000000 |                 |          |       | ~         |

| Settings                 |        |                                                    | Contents                                            |                                           |
|--------------------------|--------|----------------------------------------------------|-----------------------------------------------------|-------------------------------------------|
| ТОР                      | Model  | Select the TOP model.                              |                                                     |                                           |
|                          | Vendor | Select the vendor of the ex<br>Select "OPTICON".   | xternal device.                                     |                                           |
| External device<br>Model |        | Select the external device                         | to be connected to the TOI                          | P.                                        |
|                          | Model  | Interface                                          | Protocol                                            |                                           |
|                          | Model  | Barcode Scanner                                    | Ethernet                                            | Checksum combine                          |
|                          |        | Please check the system c connect is a model whose | onfiguration in Chapter 1 system can be configured. | to see if the external device you want to |

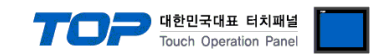

### 3. TOP communication setting

The communication can be set in TOP Design Studio or TOP main menu. The communication should be set in the same way as that of the external device.

#### 3.1 Communication setting in TOP Design Studio

#### (1) Communication interface setting

- $\blacksquare [Project] \rightarrow [Property] \rightarrow [TOP Setting] \rightarrow [HMI Setup] \rightarrow [Use HMI Setup Check] \rightarrow [Edit] \rightarrow [System] \rightarrow [Ethernet]$ 
  - Set the TOP communication interface in TOP Design Studio.

| Control Panel          System       Devices         Image: Devices       Image: Devices         Image: Devices       Image: Devi | Project Option  Change HMI[H]  Add PLC [A]  Change PLC[C]  Date / Time Sync. Screen Option  Stream Option Module Setting  FieldBus (0)  FieldBus (0)  FieldB | tet PLC[D] Unit Convert HmiSetup Global Lock & Touch Project Style Splash PLC Buffer Sync.  Initialization Edit |
|----------------------------------------------------------------------------------------------------|----------------------------------------------------------------------------------------------------|----------------------------------------------------------------------------------------------------|
| Port   PLC   Security   Date/Time   PLC   Security   Date/Time   PLC   Security   Date/Time   PLC   Security   Date/Time   PLC   Security   Date/Time   PLC   Security   Date/Time   PLC   Security   Date/Time   PLC   Security   Date/Time   PLC   Security   Date/Time   PLC   PLC   Security   Date/Time   PLC   PLC   PLC   PLC   PLC   PLC   PLC   PLC   PLC   PLC   PLC   PLC   PLC   PLC   PLC   PLC   PLC   PLC   PLC   PLC   PLC   PLC   PLC   PLC   PLC   PLC   PLC   PLC   PLC   PLC   PLC   PLC   PLC   PLC   PLC   PLC   PLC   PLC   PLC   PLC   PLC   PLC   PLC   PLC   PLC   PLC   PLC   PLC   PLC<                                                                                                    | Control Panel                                                                                                    | Ethernet X                                                                                                    |
| Image: PLC   Security   Date/Time   Image: PLC   Security   Date/Time   Image: PLC   Security   Image: PLC   Security   Image: PLC   Security   Image: PLC   Security   Image: PLC   Image: PLC   Ima                                                                                                    | System Devices                                                                                                    | Port                                                                                                    |
| PLC       Security       Date/Time         MAC Address :       00:00:00:00:00:00         IP Address :       192.168.0.100         Security       Security         Security       Security         Diagnostic       File         File       Ping         Ping       Bridge Mode :                                                                                                    |                                                                                                    | Ethernet Port : ETH1 • 0 •<br>Link Speed : Auto •                                                               |
| Subnet Mask :       255.255.255.0         Gateway :       192.168.0.1         Default Gateway       Default Gateway         Diagnostic       File         File       Ping         Ping       Ping         Bridge Mode :       Use Bridge                                                                                                    | PLC Security Date/Time                                                                                                    | MAC Address : 00:00:00:00:00:00<br>IP Address : 192.168.0.100                                                   |
| Ethernet       Serial       HDMI       DNS (1) :       DNS (2) :         DNS (2) :       Ethernet       Primary IP : 192.168.0.100 •         Diagnostic       File Manager       Ping                                                                                                    |                                                                                                    | Gateway : 192.168.0.1                                                                                           |
| Diagnostic       File Manager       Ping       Bridge Mode :       Use Bridge                                                                                                    | Ethernet Serial HDMI                                                                                                    | DNS (1) :<br>DNS (2) :                                                                                          |
| Diagnostic File Ping<br>Manager Bridge Mode : Use Bridge                                                                                                    |                                                                                                    | Ethernet<br>Primary IP : 192.168.0.100 ▼<br>Cable Status :                                                      |
|                                                                                                    | Diagnostic File Ping<br>Manager                                                                                                    | Bridge Mode : 🗌 Use Bridge                                                                                      |
| Check duplicate Apply Cancel                                                                                                    |                                                                                                    | Check duplicate Apply Cancel                                                                                    |

| Items       | ТОР           | External device | Remarks |
|-------------|---------------|-----------------|---------|
| IP Address  | 192.168.0.100 | 192.168.0.50    |         |
| Subnet Mask | 255.255.255.0 | 255.255.255.0   |         |
| Gateway     | 192.168.0.1   | 192.168.0.1     |         |

\* The above settings are examples recommended by the company.

| Items       | Description                           |
|-------------|---------------------------------------|
| IP Address  | Set the IP address of the TOP.        |
| Subnet Mask | Enter the subnet mask of the network. |
| Gateway     | Enter the gateway of the network.     |

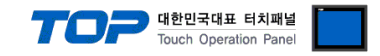

#### (2) Communication option setting

- [Project] → [Project Property] → [Device Setting > Ethernet > Barcode Scanner]
  - Set the options of the Barcode Scanner communication driver in TOP Design Studio.

| Project Option                                                          |                                                                   | ×           |
|-------------------------------------------------------------------------|-------------------------------------------------------------------|-------------|
| Change HMI[H] Add PL                                                    | LC [A] TIT Change PLC[C] Clette PLC[D]                            |             |
| ✓ · · □ TOP Setting     SYS : RD 1520X     · · ■ Option Module Setting  | PLC Setting[ Barcode Scanner ] Alias Name : PLC1 Bind IP : Auto V |             |
|                                                                         | Interface : Ethernet 🗸 🗸                                          |             |
| <ul> <li>✓ - Setting</li> <li>✓ COM1 (0)</li> <li>✓ COM2 (0)</li> </ul> | Protocol : Checksum combine                                       | Comm Manual |
| COM3 (0)                                                                | Use Redundancy                                                    |             |
| PLC1 : Barcode Scanner                                                  | Operate Condition : AND ~                                         |             |
| USBDevice (0)                                                           | Change Condition : TimeOut 5 (Second)                             |             |
|                                                                         | Condition                                                         |             |
|                                                                         | Primary Option                                                    |             |
|                                                                         | IP 192 🗭 168 💭 0 💭 50 💭                                           | ^           |
|                                                                         | Ethernet Protocol TCP V                                           |             |
|                                                                         | Port 5000                                                         |             |
|                                                                         | Timeout 5000 emec                                                 |             |
|                                                                         | Send Wait 0 msec                                                  |             |
|                                                                         | Retry 5                                                           |             |
|                                                                         | HMI Port 1025                                                     |             |
|                                                                         | Trigger 00000.00                                                  |             |
|                                                                         | OK <b>00000.01</b> € 🔂 📰                                          |             |
|                                                                         | NG SYS V 00000.02                                                 |             |
|                                                                         | TimeOut V00000.03                                                 |             |
|                                                                         | Data SYS V 00100 0 00 Words                                       |             |
|                                                                         | Error Message                                                     |             |
|                                                                         | ✓ Scan Error : Input the specified message                        | <b>~</b>    |
|                                                                         |                                                                   | Apply Close |

\* The above settings are examples recommended by the company.

| Items             | Settings                                                                  | Remarks               |
|-------------------|---------------------------------------------------------------------------|-----------------------|
| Interface         | Select "Ethernet".                                                        | Refer to "2. External |
| Protocol          | Select the communication protocol between the TOP and an external device. | device selection".    |
| IP                | Enter the IP address of the external device.                              |                       |
| Ethernet Protocol | Select the Ethernet protocol between the TOP and an external device.      |                       |
| Port              | Enter the Ethernet communication port number of an external device.       |                       |
| TimeOut (ms)      | Set the time for the TOP to wait for a response from an external device.  | *Note 1)              |
| SendWait (ms)     | Set the waiting time between TOP's receiving a response from an external  |                       |
|                   | device and sending the next command request.                              |                       |
| Retry             | Configures the number of attempts for data reception upon failure.        |                       |
| Trigger           | Configures the Bit address for executing barcode scan.                    |                       |
| ОК                | Configures the enabled Bit address upon successful barcode scan.          |                       |
| NG                | Configures the enabled Bit address upon failed barcode scan.              |                       |
| TimeOut           | Set the bit address which becomes ON when timeout occurs.                 |                       |
| Data              | Configures the address and word length for entering barcode data.         |                       |

\*Note 1) Set it longer than the receiving queue time of the barcode scanner.

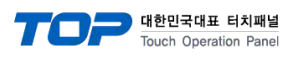

#### • Error Message

| Enter designated message upon failed barcode scan. |                                                                   |      |  |  |
|----------------------------------------------------|-------------------------------------------------------------------|------|--|--|
| Scan Error : Input the specified Message           | Configure to enable or disable.                                   |      |  |  |
| Message                                            | Message                                                           |      |  |  |
| Destination                                        | Enter to data storage address.                                    |      |  |  |
| Enter reference message upon failed barcode        | scan.                                                             |      |  |  |
| Scan Error : Input a message from address          | Configure to enable or disable.                                   |      |  |  |
| Message                                            | Message reference address                                         |      |  |  |
| Destination                                        | Message input address                                             |      |  |  |
| Size                                               | Configures the buffer size of the message reference/input address | Word |  |  |
| Enter designated message upon timeout.             |                                                                   |      |  |  |
| Time Out : Input the specified Message             | Configure to enable or disable.                                   |      |  |  |
| Message                                            | Message                                                           |      |  |  |
| Destination                                        | Enter to data storage address.                                    |      |  |  |
| Enter reference message upon timeout.              |                                                                   |      |  |  |
| Time Out : Input a message from address            | Configure to enable or disable.                                   |      |  |  |
| Message                                            | Message reference address                                         |      |  |  |
| Destination                                        | Message input address                                             |      |  |  |
| Size                                               | Configures the buffer size of the message reference/input address | Word |  |  |

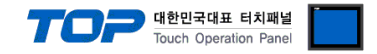

#### 3.2. Communication setting in TOP

\* This is a setting method when "Use HMI Setup" in the setting items in "3.1 TOP Design Studio" is not checked.

■ Touch the top of the TOP screen and drag it down. Touch "EXIT" in the pop-up window to go to the main screen.

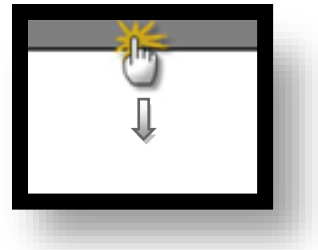

#### (1) Communication interface setting

 $\blacksquare [Control Panel] \rightarrow [System] \rightarrow [Ethernet]$ 

|                              | 💼 Ethernet 🗙 🗙                                                                      |
|------------------------------|-------------------------------------------------------------------------------------|
| Run System                   | Port<br>Ethernet Port : ETH1 • 0 • Detion                                           |
|                              | MAC Address : 00:15:1D:05:38:C5<br>IP Address : 192.168.0.50                        |
| VNC<br>Viewer                | Subnet Mask :  255.255.0.0<br>Gateway :  192.168.0.1<br>Befault Gateway             |
| Ethernet                     | DNS (1) :                                                                           |
| Screen<br>shot<br>Diagnostic | Primary IP : 192.168.0.50                                                           |
| [System]                     | Bridge Mode :     Use Bridge       Check duplicate     Apply       Cancel     Close |

| Items       | ТОР           | External device | Remarks |
|-------------|---------------|-----------------|---------|
| IP Address  | 192.168.0.100 | 192.168.0.50    |         |
| Subnet Mask | 255.255.255.0 | 255.255.255.0   |         |
| Gateway     | 192.168.0.1   | 192.168.0.1     |         |

 $^{\star}$  The above settings are  $\underline{\text{examples}}$  recommended by the company.

| Items       | Description                           |
|-------------|---------------------------------------|
| IP Address  | Set the IP address of the TOP.        |
| Subnet Mask | Enter the subnet mask of the network. |
| Gateway     | Enter the gateway of the network.     |

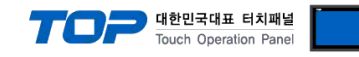

#### (2) Communication option setting

 $\blacksquare [Control Panel] \rightarrow [System] \rightarrow [PLC]$ 

|               | <b>Ö</b>      | 1001           | PLC                     | ×            |
|---------------|---------------|----------------|-------------------------|--------------|
| $\smile$      | 🔯 Syste       | Drvier(ETH)    | PLC1(Barcode Scanner) • |              |
| Run           |               | Interface      | Ethernet 👻              | <b>_</b>     |
| _             |               | Protocol       | Checksum combine 🛛 👻    |              |
|               |               | Bind IP        | Auto 👻                  |              |
|               |               | IP             | 192 🜩 168 🜩 0 🜩 50 🜩    |              |
| VNC<br>Viewer |               | Ethernet Proto | TCP -                   |              |
|               | [     ]       | Port           | 5000                    |              |
|               | Ethernet      | TimeOut (ms)   | 5000                    |              |
|               |               | Sendwait (ms)  |                         |              |
| Screen        | wont          | Trigger        |                         |              |
| shot          | <b>J</b> mili | OK             | SYS:000000.01:1:1:DEC:W |              |
|               | Diagnostic    | NG             | SYS:000000.02:1:1:DEC:₩ | -            |
|               |               | •              |                         |              |
|               | [System]      | Diagnost       | ic Ping Test            | Apply Cancel |

 $\ast$  The above settings are  $\underline{examples}$  recommended by the company.

| Items             | Settings                                                                  | Remarks               |  |
|-------------------|---------------------------------------------------------------------------|-----------------------|--|
| Interface         | Select "Ethernet".                                                        | Refer to "2. External |  |
| Protocol          | Select the communication protocol between the TOP and an external device. |                       |  |
| IP                | Enter the IP address of the external device.                              |                       |  |
| Ethernet Protocol | Select the Ethernet protocol between the TOP and an external device.      |                       |  |
| Port              | Enter the Ethernet communication port number of an external device.       |                       |  |
| TimeOut (ms)      | Set the time for the TOP to wait for a response from an external device.  | *Note 1)              |  |
| SendWait (ms)     | Set the waiting time between TOP's receiving a response from an external  |                       |  |
|                   | device and sending the next command request.                              |                       |  |
| Retry             | Configures the number of attempts for data reception upon failure.        |                       |  |
| Trigger           | Configures the Bit address for executing barcode scan.                    |                       |  |
| ОК                | Configures the enabled Bit address upon successful barcode scan.          |                       |  |
| NG                | Configures the enabled Bit address upon failed barcode scan.              |                       |  |
| TimeOut           | Set the bit address which becomes ON when timeout occurs.                 |                       |  |
| Data              | Configures the address and word length for entering barcode data.         |                       |  |

\*Note 1) Set it longer than the receiving queue time of the barcode scanner.

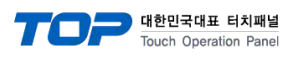

#### • Error Message

| Enter designated message upon failed barcode scan. |                                                                   |      |  |  |
|----------------------------------------------------|-------------------------------------------------------------------|------|--|--|
| Scan Error : Input the specified Message           | Configure to enable or disable.                                   |      |  |  |
| Message                                            | Message                                                           |      |  |  |
| Destination                                        | Enter to data storage address.                                    |      |  |  |
| Enter reference message upon failed barcode scan.  |                                                                   |      |  |  |
| Scan Error : Input a message from address          | Configure to enable or disable.                                   |      |  |  |
| Message                                            | Message reference address                                         |      |  |  |
| Destination                                        | Message input address                                             |      |  |  |
| Size                                               | Configures the buffer size of the message reference/input address | Word |  |  |
| Enter designated message upon timeout.             |                                                                   |      |  |  |
| Time Out : Input the specified Message             | Configure to enable or disable.                                   |      |  |  |
| Message                                            | Message                                                           |      |  |  |
| Destination                                        | Enter to data storage address.                                    |      |  |  |
| Enter reference message upon timeout.              |                                                                   |      |  |  |
| Time Out : Input a message from address            | Configure to enable or disable.                                   |      |  |  |
| Message                                            | Message reference address                                         |      |  |  |
| Destination                                        | Message input address                                             |      |  |  |
| Size                                               | Configures the buffer size of the message reference/input address | Word |  |  |

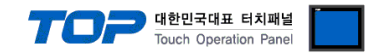

#### **3.3 Communication diagnostics**

■ Check the interface setting status between the TOP and an external device.

- Touch the top of the TOP screen and drag it down. Touch "EXIT" in the pop-up window to go to the main screen.

- Check that the settings of the connected ports in [Control Panel]  $\rightarrow$  [System]  $\rightarrow$  [Ethernet] are the same as the settings of the external device.

- Diagnosis of whether the port communication is normal or not
- Touch "Communication Diagnostics" in [Control Panel]  $\rightarrow$  [System]  $\rightarrow$  [PLC].
- Check whether communication is connected or not.

| Communication         | Communication setting normal                                                                      |
|-----------------------|---------------------------------------------------------------------------------------------------|
| diagnostics succeeded |                                                                                                   |
| Error message         | Communication setting abnormal                                                                    |
|                       | - Check the cable, TOP, and external device settings. (Refer to Communication diagnostics sheet.) |

Communication diagnostics sheet

- If there is a problem with the communication connection with an external terminal, please check the settings in the sheet below.

| Items                  | Contents                              |                              | Ch | eck | Remarks                      |
|------------------------|---------------------------------------|------------------------------|----|-----|------------------------------|
| System                 | How to connect the system             |                              | OK | NG  | 1 System configuration       |
| configuration          | Connection cable name                 |                              | OK | NG  | T. System configuration      |
| ТОР                    | Version information                   |                              | OK | NG  |                              |
|                        | Port in use                           |                              | OK | NG  |                              |
|                        | Driver name                           |                              | OK | NG  |                              |
| Other detailed setting |                                       |                              | OK | NG  |                              |
|                        | Relative prefix                       | Project setting              | ОК | NG  | 2. External device selection |
|                        |                                       | Communication<br>diagnostics | ОК | NG  | 3. Communication setting     |
|                        | Ethernet port setting                 | IP Address                   | ОК | NG  |                              |
|                        |                                       | Subnet Mask                  | OK | NG  |                              |
|                        |                                       | Gateway                      | OK | NG  |                              |
| External device        | CPU name                              |                              | OK | NG  |                              |
|                        | Communication port name (module name) |                              | OK | NG  | 4. External device setting   |
|                        | Protocol (mode)                       |                              | OK | NG  |                              |
|                        | Setup Prefix                          |                              | OK | NG  |                              |
|                        | Other detailed settings               |                              | OK | NG  |                              |
|                        | Ethernet port setting                 | IP Address                   | OK | NG  |                              |
|                        |                                       | Subnet Mask                  | OK | NG  |                              |
|                        |                                       | Gateway                      | OK | NG  |                              |

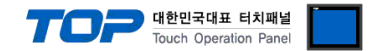

## 4. External device setting

Configure the IP and port number of the external device by referring to the vendor's user manual.

Scan the barcodes below in order.

■ Initialize Barcode Scanner

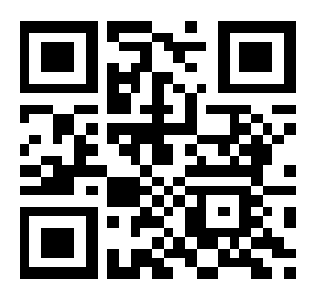

Data format settings

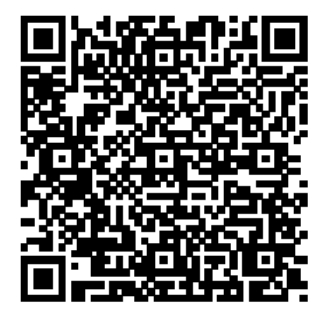

\* Data format

|             | A                  | В             | С                     |
|-------------|--------------------|---------------|-----------------------|
| Part        | Data size (Length) | Code data     | Checksum              |
| Length      | 2 bytes            | N bytes       | 2 bytes               |
| Description | Length of (A+B+C)  | Code data     | Exclusive OR of (A+B) |
| Description | Hex number         | (Read result) | Hex number            |